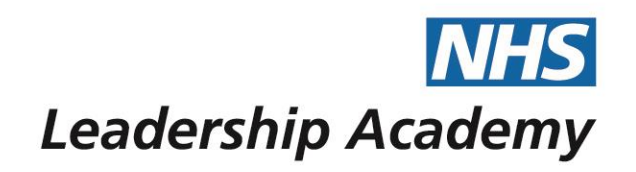

# The Healthcare Leadership Model Appraisal Hub

**360 Assessment User Guide** 

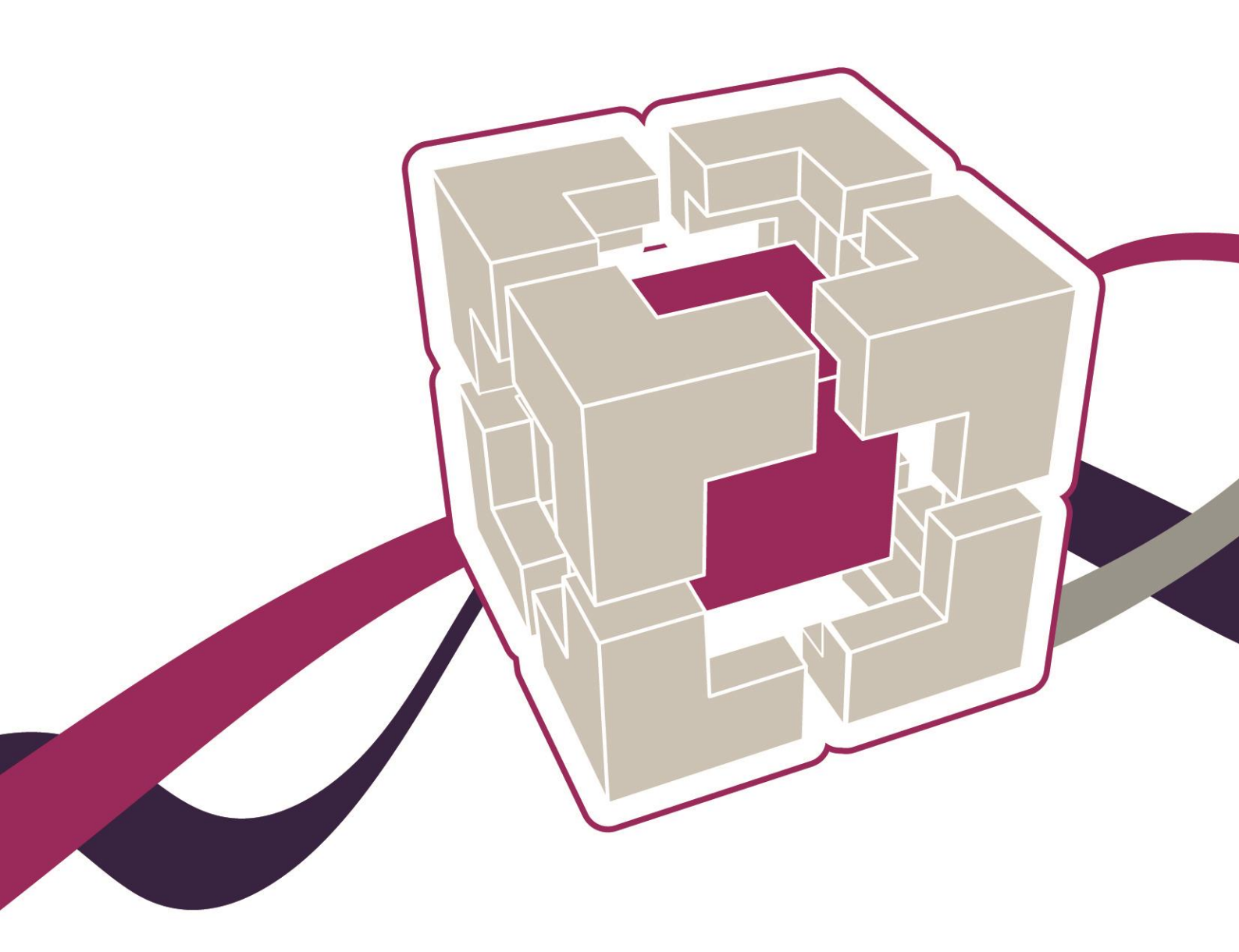

www.leadershipacademy.nhs.uk

# 360 Assessment User Guide

### Contents

| 03 Introduction | n |
|-----------------|---|
|-----------------|---|

- 04 Accessing the Healthcare Leadership Model Appraisal Hub
- 08 Creating a 360 assessment questionnaire
- 14 Completing a 360 assessment questionnaire
- 15 Changing the date
- 16 Starting your questionnaire
- 20 Choosing a facilitator
- 22 Choosing some raters
- 26 Requesting your report
- 27 Understanding your 360 assessment report
- 28 Overview of report structure
- 30 Help and support

The Healthcare Leadership Model Appraisal Hub is an online, user friendly system for measuring and providing leaders in healthcare with feedback on their individual behaviour and performance

# Introduction

### What is the Healthcare Leadership Model Appraisal Hub?

- → The Healthcare Leadership Model Appraisal Hub is an online, user friendly system for measuring and providing leaders in healthcare with feedback on their individual behaviour and performance.
- → The hub enables you to complete a questionnaire based on the Healthcare Leadership Model that evaluates your self-perception of your leadership behaviour in the workplace.
- → Individuals who have chosen to participate in the 360 questionnaire will also receive feedback from their 'raters'; other people (Peers, Direct reports, Line manager, and others) whom they have invited to provide observation and comment on their leadership performance and behaviour.
- → The results are presented to you in a report which will be provided by an accredited facilitator as part of a dedicated feedback session.
- → The report will give you an indication of your current leadership performance and behaviour as seen by yourself in comparison with your raters.
- → Through exploration of the report with your facilitator, you will gain a real insight into your areas of strengths and limitations and begin to construct a development plan from which to enhance your effectiveness as a leader.
- → The information within the report is treated as confidential to you. However, you may wish to share the report with others, for example members of your team, a coach or someone else who can help you interpret the results but that is completely your own choice.

### Why am I being asked to complete this questionnaire?

- → The questionnaire provides an opportunity for you and the people you work with to **rate** your leadership behaviours within your work place. This will help you to **develop** and make **sustainable improvements** to your performance at work.
- → The questionnaire can be used to provide a starting point for discussion and increased awareness at an individual, team or organisational level.
- → The report can provide you with an **increased awareness** of both your **strengths** and **limitations** in the workplace. It can highlight areas where you may have **overestimated** your performance as well as areas you may have **neglected**.

### What should I do if I have any technical difficulties?

Please contact the helpdesk on +44 (0)1242 282 979 or email us: 360support@jcaglobal.com

# <u>Step 1.</u>

# Accessing the Healthcare Leadership Model Appraisal Hub

- → In order to create and begin a 360 assessment, you will need to access the Healthcare Leadership Model Appraisal Hub via the following link:
- → https://profile.leadershipacademy.nhs.uk
- → The link will take you to the **home page** of the Healthcare Leadership Model Appraisal Hub where you will be required to enter your username and password.

| Leadership Academy Single Sign On                                                                             |
|----------------------------------------------------------------------------------------------------|
| Sign in to NHS Leadership Academy                                                                             |
| If you do not have an NHS Leadership Academy account you may need to apply for one of <u>our programmes</u> . |
| Academy ID                                                                                                    |
| Password                                                                                                    |
| Login Reset Password                                                                                          |

→ If you **do not** have a username and password you will need to create an account by following the steps below:

# **Creating an Account**

- → In order to create and begin a 360 assessment, you will need to access the Healthcare Leadership Model Appraisal Hub via the following link:
- → https://profile.leadershipacademy.nhs.uk The link will take you to the home page of the NHS Leadership Academy where you will be required to enter your username and password.
- → If you do not have a username and password you can create one by clicking on register.

| <b>NHS</b> Leadershi<br>Academy                                   | p<br>Profile                                                               |                                                                     |                                            |
|-------------------------------------------------------------------|----------------------------------------------------------------------------|---------------------------------------------------------------------|--------------------------------------------|
| Home                                                              | Register                                                                   | Login                                                               | Contact Us                                 |
| This is a NEW Servic<br>Leadership Academ<br>If you would like to | e<br>y's Profile replaces Leadership Ac<br>find out more about the new ser | ademy NHSX.uk website from<br>vice please follow our <u>user gu</u> | the <b>17th Jan 2022</b> .<br><u>ide</u> . |
| Welcom                                                            | e to Academ                                                                | y Profile                                                           |                                            |
| If you already have                                               | an Academy Profile, please <u>login</u>                                    | <u>here</u> .                                                       |                                            |
| Login                                                             |                                                                            |                                                                     |                                            |
| Alternatively, you ca<br>for our programme<br><b>Register</b>     | an <u>register here</u> and create new A<br>offer                          | Academy Profile to apply                                            |                                            |

 $\rightarrow$  Create an account using the form pictured below:

| rst name                                                                                                    |
|----------------------------------------------------------------------------------------------------|
| Chloe                                                                                                    |
| ast name                                                                                                    |
| ester                                                                                                    |
| mail                                                                                                    |
|                                                                                                    |
| assword                                                                                                    |
| •••••                                                                                                    |
| aracters as well onfirm Password                                                                                                    |
| ••••••                                                                                                    |
| ••••••                                                                                                    |
| nat region do vou live in?                                                                                                    |
| buth West ·                                                                                                    |
| nd<br>o not wish to disclose 🖌                                                                                                    |
| proceeding with the account registration, you'll confirm that you've accepted our terms of <u>Data Privacy</u><br>licy and agree for your data to be stored and processed in accordance with it. |
|                                                                                                    |

I confirm I have read and accept the Academy's <u>Data Privacy Policy</u> and above agreement

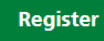

→ Once you click 'register' you will receive an email to the address you specified when you created an account, containing your **10-digit Username**. Please see example below:

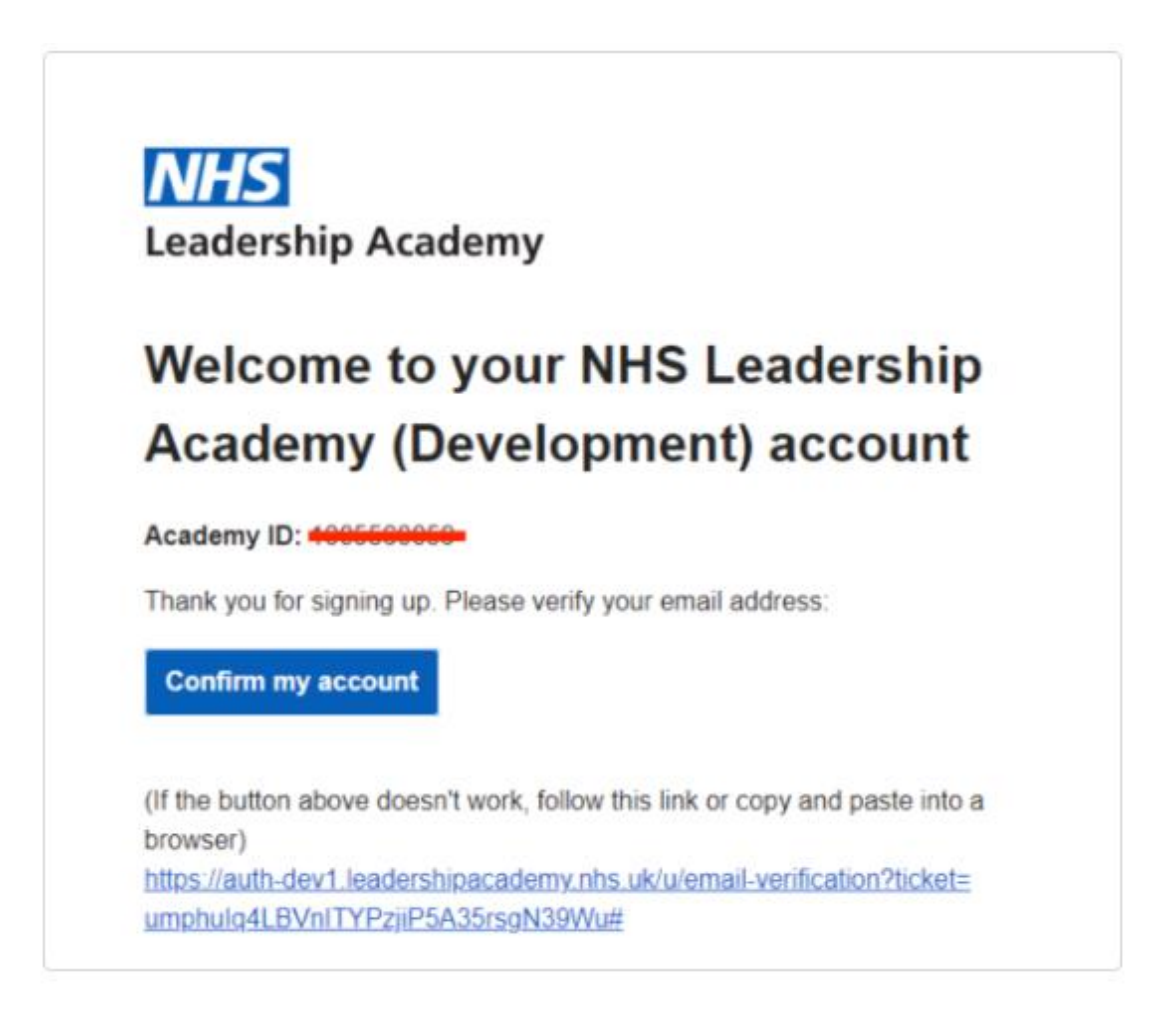

 Once you have created an account, you can now log in using your 10 digit user ID and the password you have just created.

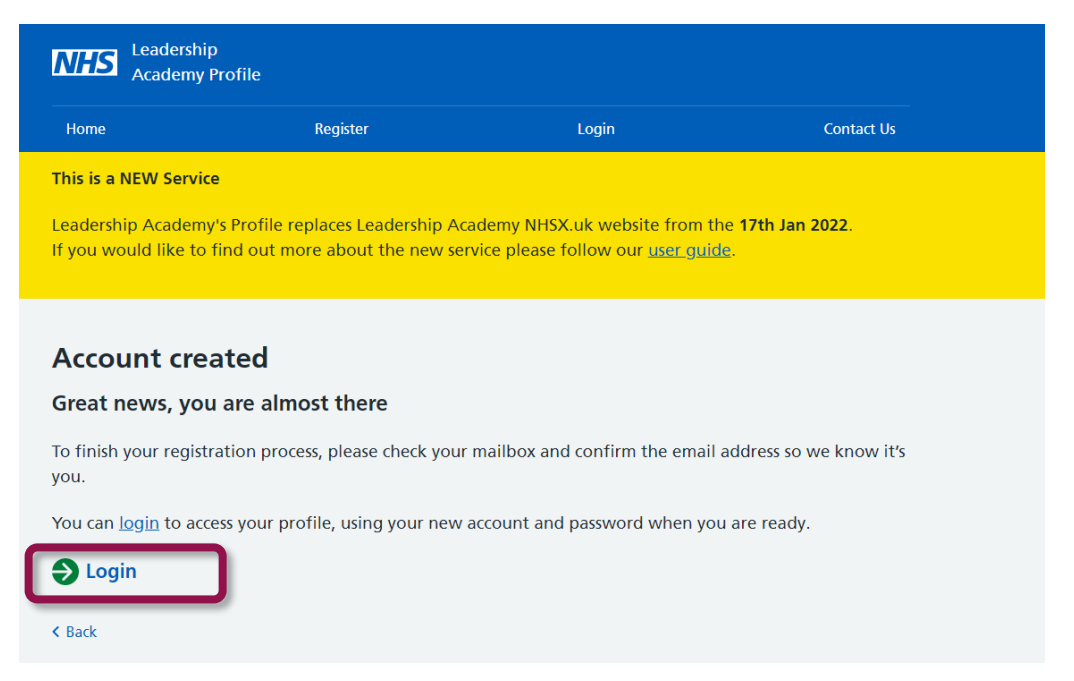

 $\rightarrow$  please see example (shown below)

| NHS Leadership Academy Single Sign On                                                                         |
|----------------------------------------------------------------------------------------------------|
| Sign in to NHS Leadership Academy                                                                             |
| If you do not have an NHS Leadership Academy account you may need to apply for one of <u>our programmes</u> . |
| Academy ID                                                                                                    |
| Password                                                                                                    |
| Login Reset Password                                                                                          |
|                                                                                                    |

 $\rightarrow$  Once you have logged in, click available programmes:

| NHS Lead                                           | lership<br>demy Profile                                                  | Logged in as: 1000228334                        |                                                                 |              |  |
|----------------------------------------------------|--------------------------------------------------------------------------|-------------------------------------------------|-----------------------------------------------------------------|--------------|--|
| Home                                               | Programmes                                                               | Profile                                         | Logout                                                          | Contact Us   |  |
| This is a NEW<br>Leadership Aca<br>If you would li | Service<br>ademy's Profile replaces Leac<br>ke to find out more about th | lership Academy NHSX<br>ne new service please f | .uk website from the <b>17</b><br>ollow our <u>user guide</u> . | th Jan 2022. |  |
| Welco                                              | ome back Cł                                                              | nloe                                            |                                                                 |              |  |
| You are curren                                     | tly logged in as: Chloe Turnb                                            | bull                                            |                                                                 |              |  |
| View you                                           | ur Academy profile                                                       |                                                 |                                                                 |              |  |
| View ava                                           | ailable programmes                                                       | )                                               |                                                                 |              |  |
| Logout h                                           | ere                                                                      |                                                 |                                                                 |              |  |

 $\rightarrow$  Then click 'complete missing fields'

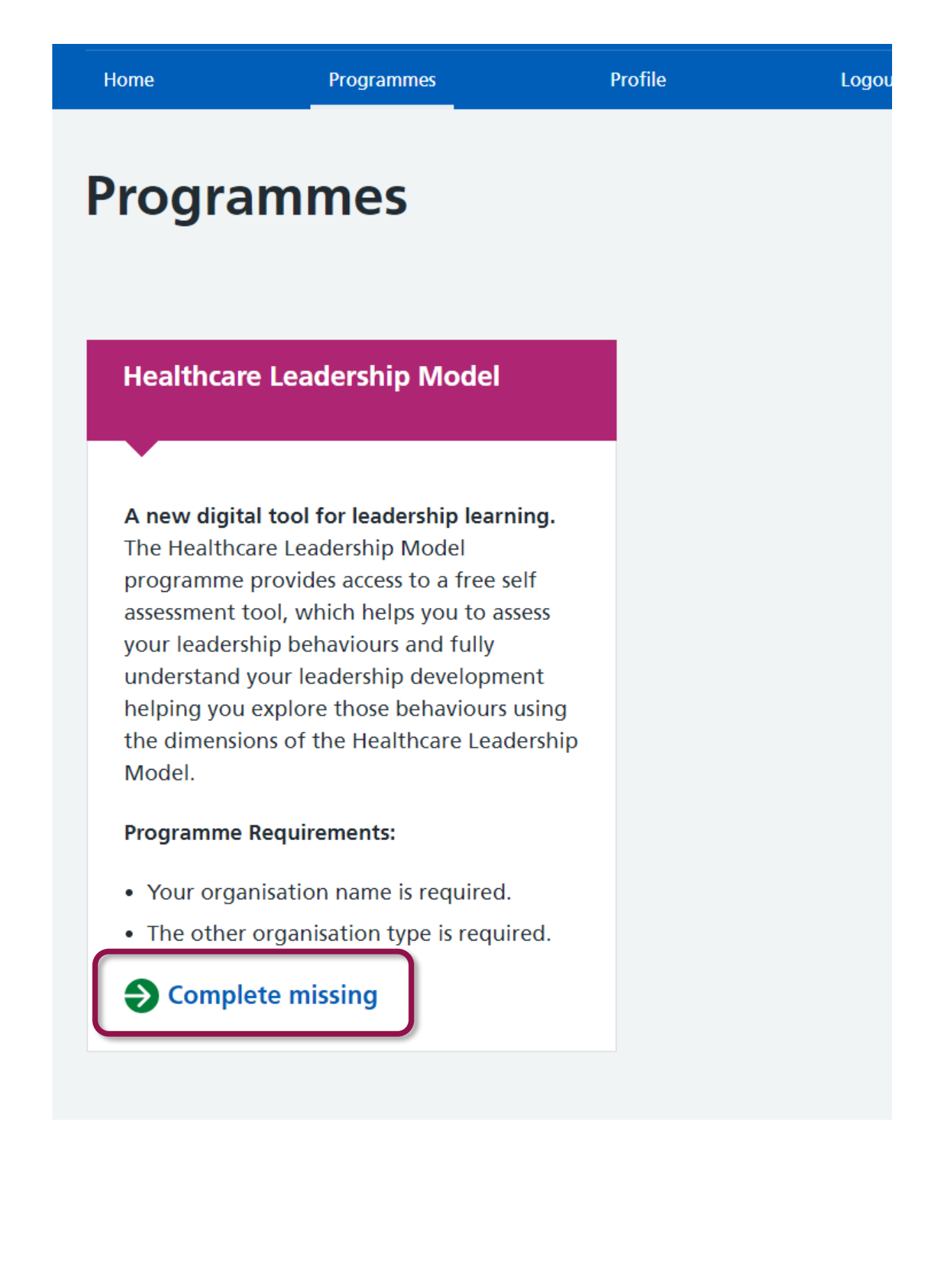

| Dashboard                                                     | Personal details                                   |               |
|---------------------------------------------------------------|----------------------------------------------------|---------------|
| – Personal                                                    | Primary email address chloe.turnbull@psionline.com | <u>Change</u> |
| details                                                       | Alternative email                                  | <u>Change</u> |
| — Email update                                                | address                                            |               |
| — <u>Home address</u>                                         | First name                                         |               |
| <ul> <li><u>Employment</u></li> <li><u>details</u></li> </ul> | Chloe                                              |               |
| <ul> <li><u>Demographics</u></li> <li>information</li> </ul>  | Last name                                          |               |
| Information                                                   | Turnbull                                           |               |
|                                                               | Band                                               |               |
|                                                               | Band 1 🗸                                           |               |
|                                                               | Home address region                                |               |
|                                                               | South West 🗸                                       |               |
|                                                               | Organisation type                                  |               |
|                                                               | Other ~                                            |               |
|                                                               | Other organisation type                            |               |
|                                                               | Please enter the type of your organisation         |               |
|                                                               | Organisation                                       |               |
|                                                               | Please select V                                    |               |
|                                                               | Submit                                             |               |

→ Once you have clicked 'submit' click on the programmes button at the top of your screen, you should now see an 'access' button for the healthcare leadership model:

| Academy Profile                                                                                                    | Logged in as: 1000228334 |        | as: 1000228334 |
|----------------------------------------------------------------------------------------------------|--------------------------|--------|----------------|
| Home Programmes                                                                                                    | Profile                  | Logout | Contact Us     |
| Programmes                                                                                                    |                          |        |                |
| Healthcare Leadership Model                                                                                                    |                          |        |                |
| A new digital tool for leadership learning.<br>The Healthcare Leadership Model<br>programme provides access to a free self<br>assessment tool, which helps you to assess<br>your leadership behaviours and fully<br>understand your leadership development<br>helping you explore those behaviours using<br>the dimensions of the Healthcare Leadership<br>Model. |                          |        |                |

11

 $\rightarrow$  Log in one final time and you can now access the Healthcare Leadership Model:

| NHS Leadership Academy Single Sign On                                                                         |
|----------------------------------------------------------------------------------------------------|
| Sign in to NHS Leadership Academy                                                                             |
| If you do not have an NHS Leadership Academy account you may need to apply for one of <u>our programmes</u> . |
| Academy ID                                                                                                    |
| Password                                                                                                    |
| Login Reset Password                                                                                          |
|                                                                                                    |

Click confirm details.

# <u>Step 2.</u>

### Creating a 360 Assessment Questionnaire

→ If you are logging into the appraisal hub for the first time, or you have recently changed your details, you will be asked to confirm your details by pressing **Continue** 

| JCA Global |  |
|------------|--|
| South West |  |
| South West |  |
| Pay Band   |  |
| Continue   |  |

→ Once you have successfully gained access to the hub you will have the option to start a questionnaire for yourself or purchase multiple questionnaires for others:

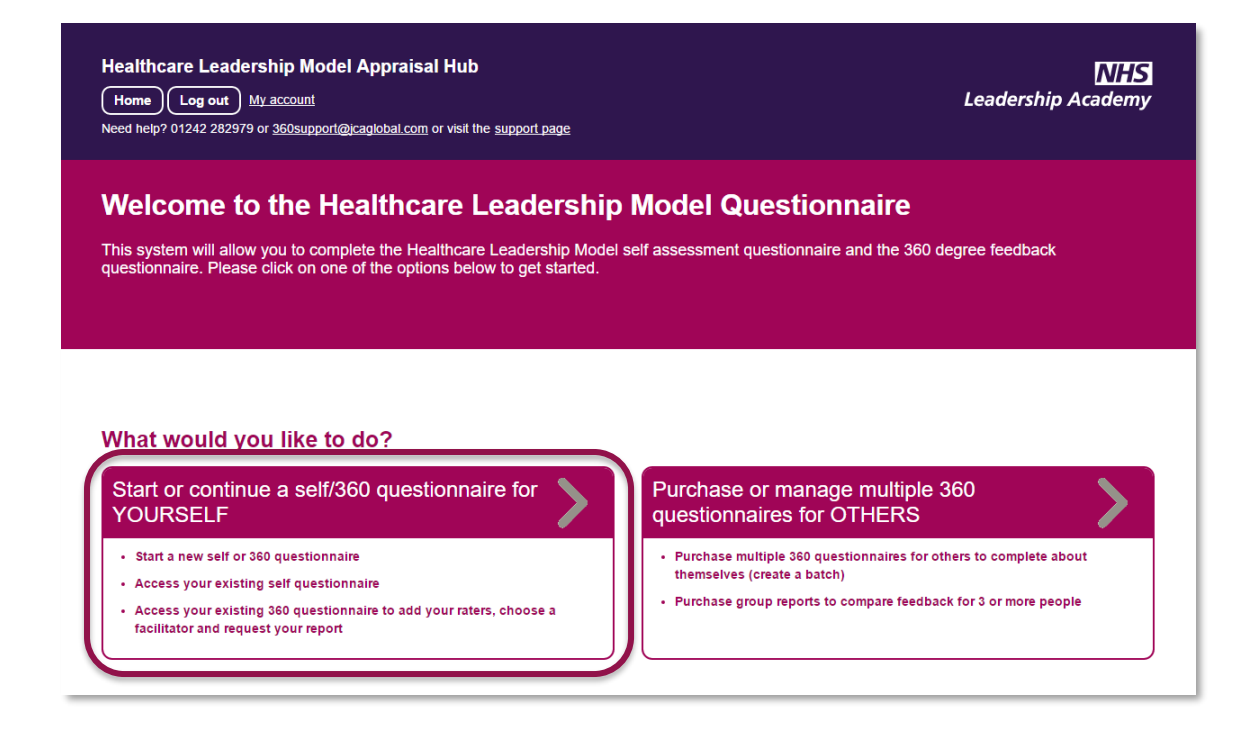

- → Click on the option to Start or continue a self/360 questionnaire for YOURSELF.
- → Click on Create a new questionnaire

| Healthcare Leadership Model Appraisal Hub<br>Home Log out My.account<br>Need help? <u>01242.282079</u> or 360support@caglobal.com or visit the <u>support page</u> | NHS<br>Leadership Academy |
|----------------------------------------------------------------------------------------------------|---------------------------|
| Your questionnaires<br>Here you can create and manage your questionnaires, and those which other people have<br>You have not created any questionnaires yet        | asked you to take part in |
| Create a new questionnaire                                                                                                    |                           |
| Back to start                                                                                                    |                           |

→ Select **360 Questionnaire** from the options available.

| Cr<br>Pleas | eate questionnaire<br>se select the type of questionnaire you would like to start                                                                                                    |
|-------------|----------------------------------------------------------------------------------------------------|
| $\bigcirc$  | Self Questionnaire<br>A free self assessment, you will be able to generate the report yourself upon completion.                                                                                                    |
|             | 360 Questionnaire<br>A 360 feedback questionnaire. This costs £40 + VAT and allows you to complete your self questionnaire and add raters to receive feedback from. Your 360 report will be<br>available through an accredited feedback facilitator. |
|             | Cancel Create                                                                                                    |

- → Choose a date that you wish it to be completed by. This is simply a **guide** for your raters for how long they have to complete their feedback.
- → Click Create
- → This will take you to the following payment screen:

| Make a payment<br>You are required to make a payment for: Your 360 questionnaire                  |  |  |  |  |
|---------------------------------------------------------------------------------------------------|--|--|--|--|
| The total amount payable is: £40.00 + VAT                                                         |  |  |  |  |
| Pay by credit card<br>Immediately purchase individual reports using your credit or debit<br>card. |  |  |  |  |
| Cancel payment                                                                                    |  |  |  |  |

→ Here you can select the **Pay by Credit or Debit Card** option or **Pay by purchase** order

### Paying by Purchase Order

→ Once you have clicked Pay by purchase order, you will be presented with the following screen:

| Pay by purchase order<br>Find your organisation details and enter your purchase order number to complete payment |
|----------------------------------------------------------------------------------------------------|
| Amount (E)<br>40 + VAT                                                                                           |
| Your purchase order number                                                                                       |
| Please note - in order to access your 360 report you must enter a valid P.O. Number.                             |
| Search                                                                                                    |
| Cancel purchase                                                                                                  |

- $\rightarrow$  The figure in the **Amount** field will **default**.
- → You will be required to enter your purchase order number to continue. If you do not have a valid purchase order number, you will need to raise one via your finance department.
- → Lastly, you will be required to enter your **organisation**. Clicking on the **Search** button, you will be presented with this screen:

| Searcn for organ<br>Enter your organisation's n | isation<br>ame or city to search |
|-------------------------------------------------|----------------------------------|
| Can't find your organisatior                    | ? Click here                     |
| Search name (whole or part)                     |                                  |
|                                                 |                                  |
| Find by city                                    |                                  |
|                                                 |                                  |
|                                                 | Search with these details        |

✓ Here you can search by your organisation's name or by the city in which it is located. Once you have entered a name or city, select the Search with these details button to bring up a list of organisations which match your search.

→ Choose your organisation from the list by clicking the Select button next to it.

| Name                  | Address                               |            |            |        |                | Options |
|-----------------------|---------------------------------------|------------|------------|--------|----------------|---------|
| 130A SEWARDSTONE ROAD | MILE END                              |            |            | LONDON | GREATER LONDON | Select  |
| 137 LODGE HILL        | ABBEY WOOD                            |            |            | LONDON | GREATER LONDON | Select  |
| 139 LODGE HILL        | ABBEY WOOD                            |            |            | LONDON | GREATER LONDON | Select  |
| 15 HOMERTON ROW       | HOMERTON                              |            |            | LONDON | GREATER LONDON | Select  |
| 15 THORNE CLOSE       | THORNE HOUSE                          |            |            | LONDON | GREATER LONDON | Select  |
| 181 LODGE HILL        | GOLDIE LEIGH                          | LODGE HILL | ABBEY WOOD | LONDON | GREATER LONDON | Select  |
| 1A BEATRICE PLACE     | MARLOES ROAD                          |            |            | LONDON | GREATER LONDON | Select  |
| 2 WOLVERTON GARDENS   | WEST LONDON<br>MENTAL HEALTH<br>TRUST |            |            | LONDON | GREATER LONDON | Select  |

- → Please note: If you cannot find your organisation details please select Click here above the search fields on the Search for Organisation page and fill in the form on the next page. The help desk will add your organisation to the database as soon as possible and email you once this has been done.
- → Once you have selected your organisation, click the **Purchase now** button to **process** the payment.

| Pay by purchase order<br>Find your organisation details and enter your purchase order number to complete payment |  |  |
|----------------------------------------------------------------------------------------------------|--|--|
| Amount (E)<br>40 + VAT                                                                                           |  |  |
| Your purchase order number 832489346                                                                             |  |  |
| Your organisation details                                                                                        |  |  |
| JCA Search                                                                                                    |  |  |
| Cancel purchase Purchase Now                                                                                     |  |  |

- → If your trust or organisation has **not previously** completed **any transactions with** JCA Global – the company with which the NHS Leadership Academy has partnered with to create the appraisal hub – you will need to **set JCA Global up as a supplier**.
- → Please contact the 360 support team on 01242 282979 or at 360support@jcaglobal.com to request a supplier template if required.

### Paying by Credit or Debit Card

→ Once you have clicked Pay by Credit Card, you will be presented with the following screen:

10

| Pay by credit card<br>Payments by credit cards are transacted by SagePay |  |  |  |  |
|--------------------------------------------------------------------------|--|--|--|--|
| Amount payable in pounds                                                 |  |  |  |  |
| Cancel                                                                   |  |  |  |  |
|                                                                          |  |  |  |  |

- → All payments made by card within the Appraisal Hub are transacted through SagePay, an online secure payment service.
- → The figure in the **Amount** field will **default** according to the **number** of participants and/or group reports entered **previously**.
- → Next click **Continue** and you will be redirected to the SagePay **payment screen**, shown below:

| sage   pay                                                                                                    | R |
|----------------------------------------------------------------------------------------------------|---|
| Transaction Details                                                                                                    |   |
| Select Payment Method<br>Please click below to select the type of card you wish to use.                                         |   |
| VISA         VISA         VISA           Please only click the cancel button below if you intend to abort this payment process. |   |
| Cancel                                                                                                    |   |
| <b>FAQs</b><br>If your browser is not showing the secure padlock on your screen click on this padlock.                          |   |

→ The figure shown in the **Amount** field will change to the **full amount payable including VAT**. The 'credits' shown in the **To Pay For** field simply represents the 360 questionnaires and/or group reports that you have purchased within the system. → Please select your card type, and you will be taken to the screen below where you will need to enter all your **payment details**:

| sage   pay              |                  | jca°                          |
|-------------------------|------------------|-------------------------------|
| Transaction Det         | ails             |                               |
| Amount : 48.00 GBP      |                  |                               |
| Enter Card Deta         | ils              |                               |
| Card Number*            |                  | (enter without spaces)        |
| Payment type            | Visa             |                               |
| Firstname:*             |                  | (name as it appears on card)  |
| Surname:*               |                  | (name as it appears on card)  |
| Valid From              | Month: Year: •   | (if not present, leave blank) |
| Expiry date*            | Month: Year: 🔻   | ]                             |
| Security Code*          |                  | D                             |
| Billing Address Line 1* |                  | D                             |
| Billing Address Line 2  |                  |                               |
| Billing City*           |                  |                               |
| Billing Post Code*      |                  | 0                             |
| Billing Country*        | United Kingdom 🔻 |                               |
| Back                    |                  | Proceed                       |
| Cancel                  |                  |                               |

- → Once you have entered all your details, please select **Proceed** and your payment will be arranged.
  - ✓ Note: If you add an email address to the Sage Pay screen, you will be emailed a full receipt.

# <u>Step 3.</u>

# **Completing a 360 Assessment Questionnaire**

- → Once you have successfully created and purchased a 360 Questionnaire, you can begin to complete it immediately.
- → You will be presented with a menu screen below and can choose any of the following options in whichever order you prefer:
  - · Change this date
  - Choose a facilitator
  - Start my questionnaire
  - Choose some raters

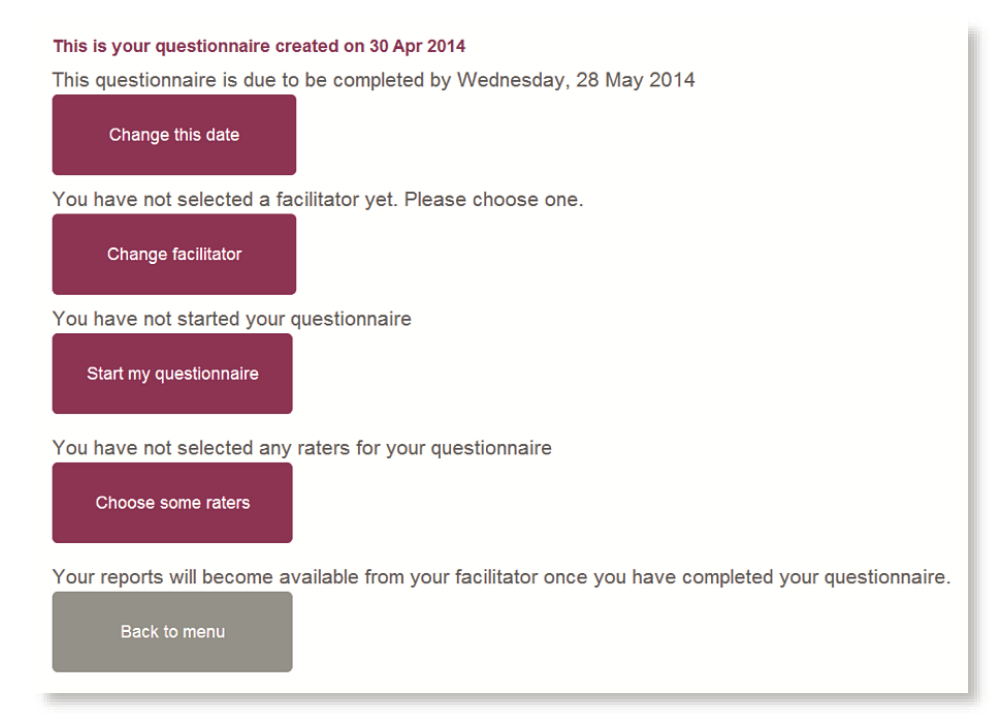

# <u>Step 4.</u>

# Changing the Date

- → This option enables you to change your proposed 360 Questionnaire completion date which in turn will change the completion date shown on the emails your raters receive.
- → However, there will be **no** indication of a date change automatically **sent** to raters, you will have to do this by selecting **Resend Email** on the **rater screen**.
- → It is also important to note that **nothing** 'happens' if you miss your finish date. It has **no** significance other than to set the date for the auto reminder and completion emails to go out.

#### Change the date of your questionnaire

Choose a new time for your questionnaire to finish.

This must be at least 2 days in the future, but we recommend you allow at least 3-4 weeks in total to complete the 360 process

Please note that your raters will not be automatically notified if you change your finish date. You can send them a reminder from your rater page if you would like to let them know.

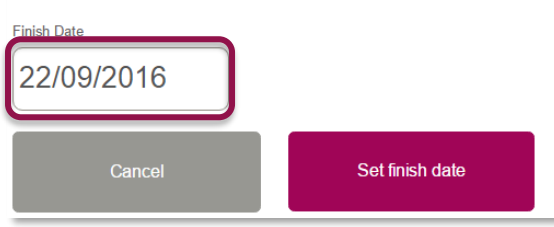

 $\rightarrow$  Once you click on the date it will bring up a calendar to select the date from.

#### Change the date of your questionnaire

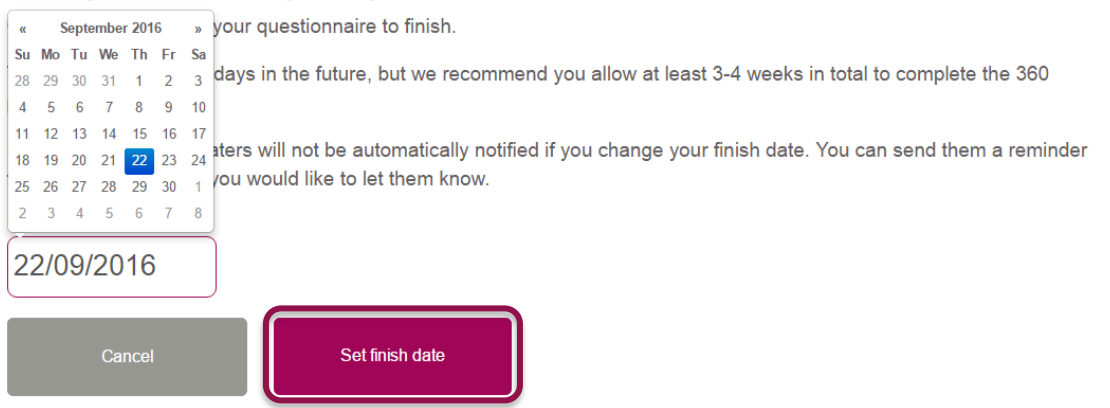

→ Then press Set finish date.

### <u>Step 5.</u>

# **Starting your Questionnaire**

- → After clicking on **Start my questionnaire,** you will be asked **nine questions** based on the **nine dimensions** of the Healthcare Leadership Model.
- → If you have Direct Reports you will also be asked to answer a set of 34 questions about the team you lead.
- → The questionnaire should take approximately 15 to 30 minutes to complete. However, if you are unable to complete the questionnaire in one sitting, you can log out and log in at a later date to continue from the point at which you left.
- → Throughout the questionnaire, you will be asked to select a level which accurately describes your behaviour and also to rate the importance of each dimension to your job role.
- → Please note that there are no better or worse answers, and the level of behaviour and rate of importance will vary depending on the requirements or limitations of your specific job role. Try to provide your most natural responses to the questions.

Before you start your questionnaire, you will be asked if you have any Direct Reports.

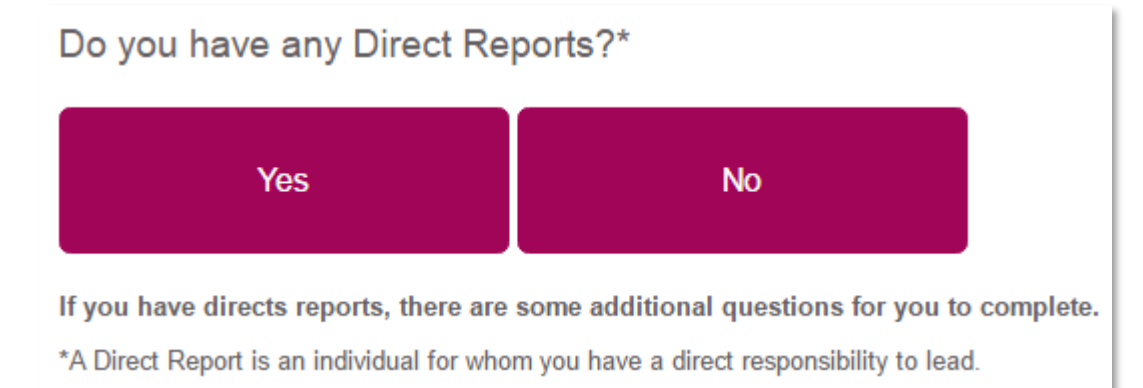

### 20

For questions related to the nine dimensions, you are given a brief description of the dimension to read. Then, each question consists of two parts.

- → For the first part, please read the descriptions and select the option that **best describes your behaviour** in relation to this dimension.
- → For the second part, you are asked to **rate how important** the dimension is to your job role.

One you have selected your answers, click **Save and go to the next dimension**.

| Inspiring Shared Purpose                                                                                                    | What is it?<br>• Valuing a service ethos<br>• Curious about how to improve<br>patient care<br>• Behaving in a way that reflects<br>values of the NHS                                                                                                    | services and the principles and                                                                                                    | Why is it importa<br>Leaders create a shar<br>individuals doing differ<br>believe in shared value<br>benefits for patients, th<br>community                                                                                | nt?<br>ed purpose for diverse<br>ent work, inspiring them to<br>os so that they deliver<br>heir families and the                                                                                                    | What is it<br>• Turning a t<br>• Using value<br>• Hiding behi<br>• Self-righter<br>• Misplaced t<br>• Shying awa           | not?<br>blind eye<br>es to push a personal or 'tribal' agenda<br>ind values to avoid doing your best<br>buaness<br>lenacity<br>ay from doing what you know is right                                                                                                    |
|----------------------------------------------------------------------------------------------------|----------------------------------------------------------------------------------------------------|----------------------------------------------------------------------------------------------------|----------------------------------------------------------------------------------------------------|----------------------------------------------------------------------------------------------------|----------------------------------------------------------------------------------------------------|----------------------------------------------------------------------------------------------------|
| You are rating yourself on the dir<br>Please read the descriptions below, the<br>The second second | mension of Inspiring Shared Purpose<br>in select one level that most accurately describe<br>Essential<br>Staying true to NHS principles<br>and values<br>Do I act as a role model for belief in<br>and commitment to the service?<br>Do I focus on how what I do<br>contributes to and affects patient care<br>or other service users?<br>Do I enable colleagues to see the<br>wider meaning in what they do? | es your behaviour.  The second second | officient<br>nciples and values<br>r pressure<br>insistently and make<br>do so even when we<br>er pressure?<br>ers in tough times by<br>focus on the value of<br>ontribution?<br>promote values of<br>rith NHS principles? | Stong     Stong     Taking personal risks to     for the shared pure     Do I have the self-confi     question the way things as     my area of work     Do I have the resilience     challenging others in th     opposition, or when I have     setback?     Do I support my team or     when they challenge the         are done? | o stand up<br>pose<br>dence to<br>irre done in<br>??<br>s to keep<br>e face of<br>s suffered a<br>colleagues<br>way things | Consistent of the service      Consistent of the service      Do I have the courage to challenges     beyond my remit even when it may     involve considerable personal risk?      Do I take the initiative and     responsibility to put things right     outside my remit if i see others         fearing to ad? |
| How important is the dimension of <b>Fairly Important</b>                                                                                                    | of Inspiring Shared Purpose to your j                                                                                                    | ob role?                                                                                                    |                                                                                                    | Very Important                                                                                                    |                                                                                                    | Vitally Important<br>Save and go to next dimension                                                                                                    |

→ Once you have answered all the questions, you will be asked to confirm your ratings. You will be able to see the answers you have given for each question on a summary page and amend them if needed.

| f you are happy with your responses, I | please continue to the next section. | Your responses to this section will then be saved and may not be changed. | l |
|----------------------------------------|--------------------------------------|---------------------------------------------------------------------------|---|
|                                        |                                      |                                                                           | l |
| Novt                                   |                                      |                                                                           | l |
| INCXL                                  |                                      |                                                                           | l |
|                                        |                                      |                                                                           | l |
|                                        |                                      |                                                                           | l |
| Back                                   |                                      |                                                                           | l |
|                                        | J                                    |                                                                           | J |

→ You will then have the option to click Next to continue or go back and amend your answers. Once you click Next you will not be able to return to this section.

If you answered **Yes** to having **Direct Reports** you will now be asked a series of **Impact questions** about the team you lead.

| Impact questions |                                                                                                    |                              |                                       |                                    |                           |                                    |
|------------------|----------------------------------------------------------------------------------------------------|------------------------------|---------------------------------------|------------------------------------|---------------------------|------------------------------------|
| Please answer    | the following questions about the t                                                                   | eam you lead.                |                                       |                                    |                           | Page 1 of 6                        |
| 1                | The team feel they are working towards a common purpose                                               |                              |                                       |                                    |                           |                                    |
|                  | <ul> <li>Strongly disagree</li> </ul>                                                                 | <ul> <li>Disagree</li> </ul> | <ul> <li>Somewhat disagree</li> </ul> | <ul> <li>Somewhat agree</li> </ul> | <ul> <li>Agree</li> </ul> | <ul> <li>Strongly agree</li> </ul> |
| 2                | The team creatively apply fresh                                                                       | approaches to impro          | ve current ways of working            |                                    |                           |                                    |
|                  | <ul> <li>Strongly disagree</li> </ul>                                                                 | <ul> <li>Disagree</li> </ul> | <ul> <li>Somewhat disagree</li> </ul> | <ul> <li>Somewhat agree</li> </ul> | <ul> <li>Agree</li> </ul> | <ul> <li>Strongly agree</li> </ul> |
| 3                | Team members willingly strive                                                                         | to achieve high levels       | of success for the team               |                                    |                           |                                    |
|                  | <ul> <li>Strongly disagree</li> </ul>                                                                 | <ul> <li>Disagree</li> </ul> | <ul> <li>Somewhat disagree</li> </ul> | <ul> <li>Somewhat agree</li> </ul> | <ul> <li>Agree</li> </ul> | <ul> <li>Strongly agree</li> </ul> |
| 4                | At times of controversial and complex change, the team feel reassured and inspired by good leadership |                              |                                       |                                    |                           |                                    |
|                  | <ul> <li>Strongly disagree</li> </ul>                                                                 | <ul> <li>Disagree</li> </ul> | <ul> <li>Somewhat disagree</li> </ul> | <ul> <li>Somewhat agree</li> </ul> | <ul> <li>Agree</li> </ul> | <ul> <li>Strongly agree</li> </ul> |
| 5                | Team members feel encourage                                                                           | l to build relationship      | s, both within and outside            | of the team, to achieve organis    | ational goals             |                                    |
|                  | <ul> <li>Strongly disagree</li> </ul>                                                                 | <ul> <li>Disagree</li> </ul> | <ul> <li>Somewhat disagree</li> </ul> | <ul> <li>Somewhat agree</li> </ul> | <ul> <li>Agree</li> </ul> | <ul> <li>Strongly agree</li> </ul> |
| 6                | The team use different styles of                                                                      | f communication, stor        | ies and symbols to discuss            | their work                         |                           |                                    |
|                  | <ul> <li>Strongly disagree</li> </ul>                                                                 | <ul> <li>Disagree</li> </ul> | <ul> <li>Somewhat disagree</li> </ul> | <ul> <li>Somewhat agree</li> </ul> | <ul> <li>Agree</li> </ul> | <ul> <li>Strongly agree</li> </ul> |
|                  |                                                                                                    |                              |                                       |                                    |                           |                                    |
|                  |                                                                                                    |                              |                                       |                                    |                           | Next                               |
|                  |                                                                                                    |                              |                                       |                                    |                           |                                    |

→ Once you have answered all the questions, you will be asked to submit your questionnaire. You can click the **Next** button to submit or the **back** button to go back and make any changes.

# Press next to submit your questionnaire Once submitted you will not be able to make any further changes to this questionnaire. Next Back

- → You will now receive a message screen informing you that the questionnaire is complete and asking you to select your raters and facilitator if you have not already done so.
- → You will also be asked to answer a few evaluation questions about the service. This will only take a few minutes. If you wish to answer these questions you can click on the Next button.
- → If you prefer not to complete these questions, please click on the link provided which will take you to request your report.

### **Questionnaire complete**

Thank you - you have successfully submitted your questionnaire

#### What happens next?

We would also like to ask you a few questions to help us evaluate the service we offer. This should take just a few minutes and we would really appreciate your feedback. Please click **Next** to begin. If you would prefer not to complete the questions, click here which will give you the option to request your report. Please note that you will still be able to request your report after completing the evaluation questions.

### Next

→ At the end of the evaluation questions there is a Next button to submit these answers.

### Thank you for your feedback

By clicking Next your responses to these evaluation questions will be submitted, once submitted you cannot return to this page.

Next

### <u>Step 6.</u>

# **Choosing a Facilitator**

→ You will need to select a facilitator in order to receive your report which will be presented to you as part of a dedicated feedback session.

### You have not selected a facilitator yet. Please choose one.

Choose facilitator

- → Through exploration of the report with your facilitator, you will gain a real insight into your areas of strengths and limitations and begin to construct a development plan from which to enhance your effectiveness as a leader.
- → You will be presented with a screen requesting you to Select Facilitator.
- → If you **know** the facilitator you would like to choose, enter their surname (or part of) into the **Surname starts with** field.
- → If you **do not** know a facilitator, select a region in the drop down menu to find a list of facilitators in the region most **convenient** for your feedback session. Click **Search**.

#### Select Facilitator

Search for and select a facilitator through whom you will receive your facilitated conversation and report. You will receive your report from your facilitator during your feedback session.

Please contact your selected facilitator directly to ensure they are available before requesting your report. You can return here and change your selected facilitator at any time.

| Surname starts with                                                         |                                                              |
|-----------------------------------------------------------------------------|--------------------------------------------------------------|
|                                                                             |                                                              |
|                                                                             |                                                              |
|                                                                             |                                                              |
| Region                                                                      |                                                              |
| Any                                                                         | *                                                            |
| Click here to see a region map                                              |                                                              |
| Search                                                                      |                                                              |
| Filter your results by clicking on any of the Use the search fields to find | <sup>column headings below</sup><br>d a facilitator near vou |

- → A list of facilitators will appear based on your search criteria. You can click on the column headings to sort by city or organisation to help you search. You can then choose a facilitator by clicking the Select this facilitator button that will be displayed on the right hand side of the screen, next to the facilitator of your choice.
- → The facilitator will then be notified **automatically** by the system of your request.
- → Please note that it is still your responsibility to contact the facilitator directly to arrange a mutually convenient time and date for your facilitation session.

## <u>Step 7.</u>

# **Choosing Some Raters**

- → The 360 Questionnaire enables you to invite **anyone** within your work environment to provide you with **feedback** on your performance and behaviour as a leader. The people you choose to invite are known as '**raters**'.
- → The raters will complete the same questionnaire (with you in mind) that you have completed and an additional four free-text questions. We recommend that you add between 10 and 15 raters.
- → Direct Reports will also be asked to answer a set of 34 questions about the team you lead.
- → Their comments in the four free-text questions will be printed in your report exactly as written. The four free-text questions are as follows:
  - 1. What do they do well in their role as a leader?
  - 2. What do they do less well in their role as a leader?
  - 3. How could they improve in their role as a leader?
  - 4. What other advice could you offer them?

#### **Rater Categories**

- → The raters you choose will fall into the following categories:
  - Line manager: the person to whom you report. This category is mandatory.
  - **Peers:** colleagues and **fellow team members**, probably at a similar job level, with whom you work.
  - Direct reports: those for whom you have a direct responsibility to lead.
  - Others: anyone else you would like to receive feedback from.

 $\rightarrow$  Click **Choose some raters** to invite people to rate you.

This questionnaire is due to be completed by Tuesday, 6 Jan 2015

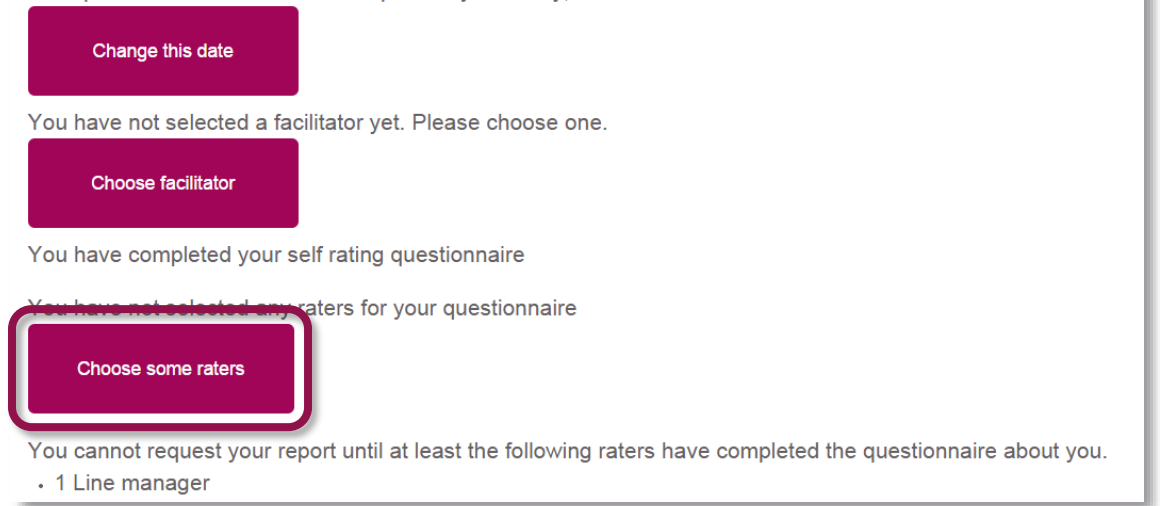

→ Select Add a new rater

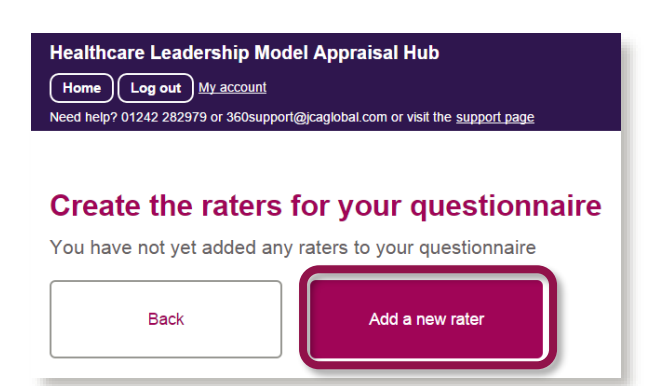

→ To invite people you will need to add the **email address** and **name** of the individual and select their relationship to you.

| Create the raters for | or your questionnaire |
|-----------------------|-----------------------|
| Email address         |                       |
|                       |                       |
| First name            |                       |
|                       |                       |
| Surname               | )                     |
|                       |                       |
| Relationship          |                       |
| Please select one     | •                     |
| Cancel                | Add rater             |

- → Please ensure email addresses are correct, as the system is unable to verify these for you.
- → Click Add Rater. You will be taken back to the previous screen.
- → To send their invitations Click **Send Email** alongside each rater.

| Mira Sordillo h                          | as been added as a rater               |                     |                 |             |                 | ×                 |  |  |
|------------------------------------------|----------------------------------------|---------------------|-----------------|-------------|-----------------|-------------------|--|--|
| Create the raters for your questionnaire |                                        |                     |                 |             |                 |                   |  |  |
|                                          | Back                                   | Add a new rater     |                 |             |                 |                   |  |  |
| The following pe                         | cople are registered as raters for you | r questionnaire     |                 |             |                 |                   |  |  |
| Name                                     | Email Address                          | Date registered     | Relation to you | Status      | Last Email Sent | Options           |  |  |
| Mira Sordillo                            | Mira.Sordillo@jcaglobal.com            | 25/08/2016 14:08:20 | Line manager    | Not started | No email sent   | Send Email Remove |  |  |

- → Your chosen Rater will then receive a system-generated email describing the process you are inviting them to take part in and a link to the Healthcare Leadership Model Appraisal Hub to enable them to begin rating you.
- → Without sending this email, your Rater will not be aware that you have chosen them and will be unable to begin the process
- → Within the questionnaire home screen, there is a **status** for each rater (as seen below) which will **update** accordingly as they complete their ratings of you.
  - When they have rated you it will be marked as Completed.
  - You can also send **reminders** to your raters by clicking on the **Resend Email** button. The system will also send a reminder **automatically** when **50%** of your completion time is **remaining**.

#### Create the raters for your questionnaire

| Bacl            | k Add<br>are registered as raters for your questic | a new rater         |                 |             |                     |              |        |
|-----------------|----------------------------------------------------|---------------------|-----------------|-------------|---------------------|--------------|--------|
| Name            | Email Address                                      | Date registered     | Relation to you | Status      | Last Email Sent     | Options      |        |
| Poppy Boothroyd | poppy.boothroyd@jcaglobal.com                      | 25/08/2016 15:23:31 | Direct report   | Not started | 25/08/2016 15:24:40 | Resend Email | Remove |
| Robert Jones    | rob.jones@jcaglobal.com                            | 25/08/2016 15:22:53 | Peers           | Not started | 25/08/2016 15:24:40 | Resend Email | Remove |

#### **Rater Anonymity**

- → The ratings and comments from your raters are presented **anonymously** in your report. The **only** visible description of the rater will be their **relationship to you** (Line manager, Peer, Direct report, Others).
- → However, as most people only have one Line manager and your Line manager must rate you before you can request your report, your Line manager's ratings and comments will be identifiable in your report.
- → It is **recommended** that you choose **at least three** peers and **three** direct reports as raters, although this is optional.
- → If there are **fewer than three** raters in either 'Peers' or 'Direct reports', these will be **disguised** by **moving** them into the 'Others' group. If 'Others' **still** contains fewer than three raters then 'Direct Reports' will **also** be moved into this group. This means that the reader **cannot recognise** any individual's input, which would be easy to do with one or two raters for each relationship.

### <u>Step 8.</u>

# **Requesting your Report**

- → Once you have completed all of the above steps and at least one Line manager has finished rating you, the Request My Report button will appear. Click this only when you are happy that no one else needs to rate you.
- → If you would like your raters to have **additional time** to complete their ratings, you can change your completion date to allow them to do this.
- → Clicking the Request My Report button will send it to your chosen facilitator, ready for your face to face session.

Your report is ready for process. You can request your report from your chosen facilitator
Request My Report
Back to menu

✓ You will not see your report until you participate in your feedback session with your facilitator.

# <u>Step 9.</u>

# Understanding your 360 Assessment Report

→ You will receive your 360 Report as part of a dedicated feedback session with the accredited facilitator of your choice.

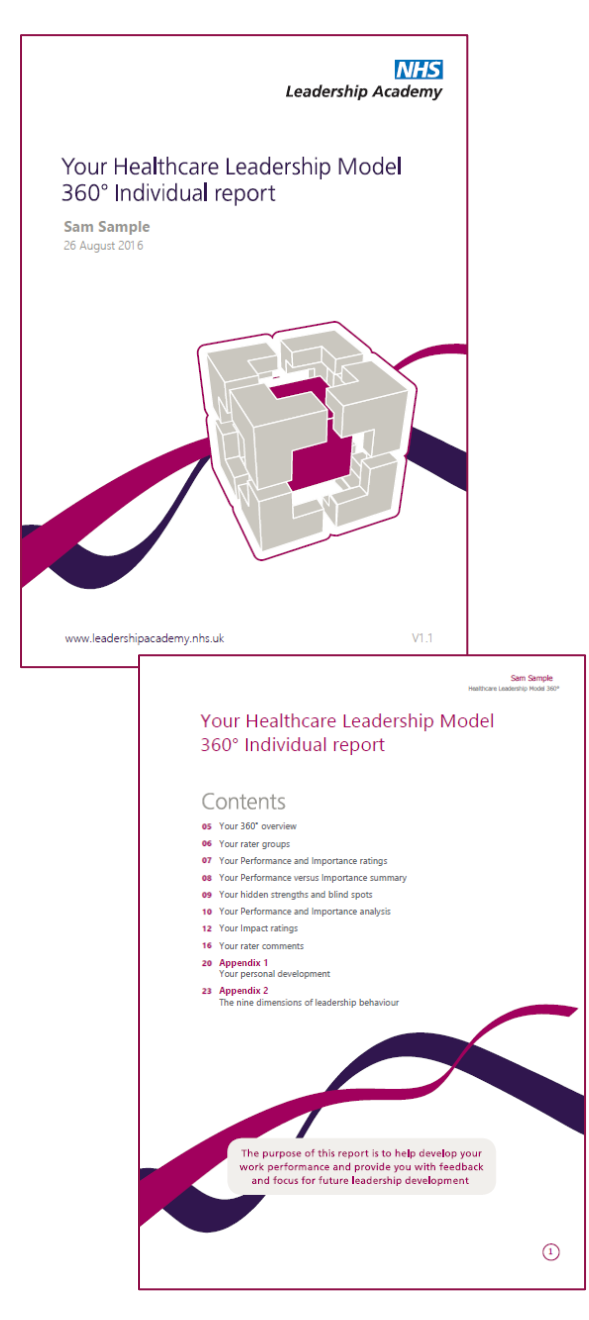

# The 360 report is divided into the following sections:

- The Healthcare Leadership Model
- About this report
- Your 360° overview
- Your rater groups
- Your Performance and Importance ratings
- Your Performance versus Importance summary
- Your hidden strengths and blind spots
- Your Performance and Importance analysis
- Your Impact ratings\*
- Your rater comments
- Appendix 1: Your personal development
- Appendix 2: The nine dimensions of leadership behaviour

\*Your Impact ratings will only appear if you have answered 'Yes' to having Direct Reports when completing your questionnaire

## **Overview of Report Structure**

### 1. The Healthcare Leadership Model

- → This section of the report **describes** the Healthcare Leadership Model upon which the 360 Assessment is based and explains **why** and **how** it is useful to leaders.
- → This section also covers **personal qualities** and how being **aware** of our **strengths** and **limitations** will have a **direct effect** on how we behave and interact with others.

### 2. About this report

→ Here you will gain an **overview** of the report itself, how to use it and your next steps.

### 3. Your 360° overview

- → Here you are presented with a **diagram** that displays your **average rating** on the nine leadership dimensions of the Healthcare Leadership Model.
- → Your personal ratings are presented separately to those of your raters to enable you to compare and contrast.

### 4. Your rater groups

→ The table in this section displays the average ratings given on each of the 360° dimensions by your different rater groups. This table enables you to see any gaps in perception between yourself and your rater groups.

### 5. Your Performance and Importance ratings

- → This section of the report displays in a **visual format** your Performance and Importance ratings for each of the **nine dimensions** of the Healthcare Leadership Model.
- → Your **personal** ratings are presented separately to those of your **raters** to enable you to **compare** and **contrast**.

### 6. Your Performance versus Importance summary

- → In this section you are presented with a **diagram** that displays a **summary** of your ratings by comparing low to high **Performance** against low to high **Importance**. This can demonstrate and in turn improve how you **prioritise** your development focus
- → Ratings that align with low Performance on dimensions that are of high Importance will be shown in the risk area (marked in red). You may want to prioritise your development actions here.
- → Ratings that align in **similar** positions against Performance and Importance will be shown in the **balanced** area (marked in **amber**).
- → Ratings that align with high Performance on dimensions that are of low Importance will be shown in the opportunity area (marked in green).

### 7. Your hidden strengths and blind spots

- → The table in this section shows the spread of scores given by yourself and your raters for each dimension.
- → Each coloured circle indicates the **number of raters** who gave you that particular rating. The more people who gave you the same rating, the larger the coloured circle will be in that section.

#### 8. Your Performance and Importance analysis

→ This section of the report shows you the spread of scores given by yourself and all rater groups against each of the nine dimensions.

#### 9. Your Impact ratings

- → This section of the report examines the level of engagement by your Direct Reports in relation to the nine Healthcare Leadership Model dimensions.
- → The table in this section displays the spread of scores given by yourself and your Direct Reports on each of the nine leadership dimensions plus seven additional items.
- → Please note that this section will only appear if you have answered 'Yes' to having Direct Reports when completing your questionnaire.

#### **10. Your rater comments**

- → This section displays the free-text comments provided by your 360 feedback raters in answer to the following four questions:
  - 1. What do they do well in their role as a leader?
  - 2. What do they do less well in their role as a leader?
  - 3. How could they improve in their role as a leader?
  - 4. What other advice could you offer them?
- → These comments are presented in your report **as written** by your raters.

#### 11. Appendix 1: Your personal development

→ Here you are presented with the opportunity to begin mapping out a personal development plan based upon your reflections of what you have learned about yourself from reading your report.

#### 12. Appendix 2: The nine dimensions of leadership behaviour

→ Here you are presented with the nine dimensions of leadership behaviour and the behaviours required for each of the rating scales.

### Help and support

If you'd like further help and support with your 360 assessment, please don't hesitate to contact the helpdesk on +44 (0)1242 282 979 or by emailing 360support@jcaglobal.com.

Alternatively, you can view **Frequently Asked Questions** by following this link: http://modelfaq.jcaglobal.com/

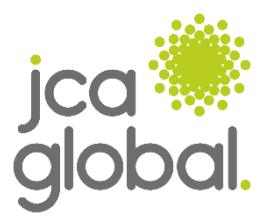